## Create Team from Canvas Course

## Step 1: Canvas

- 1) Log into Canvas.
- 2) Open your course and go to **Settings > Integrations**.
- 3) Turn on the slider for Microsoft Sync.
- 4) Open the drop-down menu for Microsoft Sync and click **Sync Now** to create a Team for your course.

Note: Initially, only the course instructors are imported into the new Team. Students will be imported in a later step (this allows instructors to configure their Team how they want before students have access to it).

|              | ■ PHC 10 <sup>-</sup>           | 1 > Sett | ings                                                                                                    |
|--------------|---------------------------------|----------|----------------------------------------------------------------------------------------------------|
| Account      | Home                            |          | Course Details Sections Navigation Apps Feature Options Integrations                                                                                                    |
|              | Announcements<br>Syllabus       | ø        | Integrations                                                                                                    |
| Dashboard    | Files<br>Grades                 |          | Feature State   V Microsoft Sync Image: Control of the synce                                                                                                    |
| Courses      | People<br>Modules               | ø        | Sync and Provision Microsoft Teams with your Canvas Course<br>Note: Syncing is triggered by changes to course enrollments. The first time you enable Microsoft Sync, you may have                                                                         |
| Calendar     | Pages                           | ø        | to trigger a sync manually with the button below.<br>Also note that Microsoft Teams is unable to support courses with greater than 25,000 enrollments or greater than<br>100 owners. If your course exceeds these limits, sync will likely be interrupted |
| 正<br>Inbox   | Discussions                     |          | Sync Now Status: Sync completed successfully   Last Sync: Oct 28, 2021 at 12:42pm   No errors                                                                                                    |
| U<br>History | Quizzes<br>Outcomes             | Ø<br>Ø   |                                                                                                    |
| Commons      | BigBlueButton<br>Collaborations |          |                                                                                                    |
| Help         | Rubrics<br>Settings             |          |                                                                                                    |
|              |                                 |          |                                                                                                    |

## Step 2: Teams

1) Open the Teams app, click the **Teams** icon on the left column, and select the Team generated from your Canvas course.

| Q<br>Activity | Teams      |   | 🔅 Co Join or create team |
|---------------|------------|---|--------------------------|
| Chat          | Your teams | _ | 0                        |
| tij)<br>Teams |            |   |                          |
| Calendar      |            |   | РТ                       |
| Files         |            |   | PHC Test Course          |
| Tasks by Pl   |            |   |                          |

- 2) Configure the Team to your preference.
- 3) After configuring your Team, click the banner at the top of the Team window to import your students from Canvas.